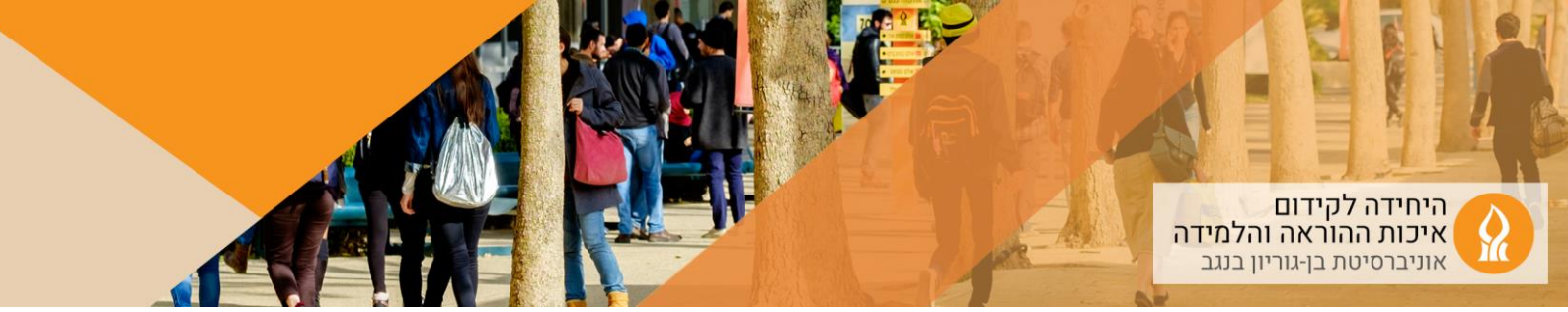

## כיצד להוסיף תמונה לאתר הקורס?

1. יש להיכנס לאתר הקורס אליו מעוניינים לגרור קבצים ולהפעיל עריכה:

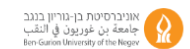

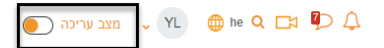

 לפתוח את התיקיה במחשב האישי בו נמצאת התמונה, וגרירת התמונה בעזרת העכבר את התמונה ליחידת הלימוד המתאימה:

| 🛄 📝 🛄 🖛 📔 🔰 Ma                                                | anage Sample Album —                                                                                                    |                                                |                                   |
|---------------------------------------------------------------|----------------------------------------------------------------------------------------------------|------------------------------------------------|-----------------------------------|
| File Home Share View Pictu                                    | re Tools                                                                                                    | ^ 😧                                            | 🖌 Jove                            |
| Pin to Quick Copy Paste 2<br>Clipboard Orga                   | Delete Deletee Deletee Deletee Deletee Deletee Deletee Deletee Deletee Deletee Deletee Deletee Deletee Deletee Deletee Deletee Deletee Deletee Deletee Deletee Deletee Deletee Deletee Deletee Deletee Deletee Deletee Deletee Deletee Deletee Deleteee Deleteeeeeeeeeeeeeeeeeeeeeeeeeeeeeee | tion                                           | קבצים 🖊                           |
| ← → × ↑ → Dropbox (BGU) > Pho                                 | ntos > Samole Album                                                                                                    | rch Sample Al.                                 |                                   |
| Quick access Quick access Desktop Dropbox (BGU) dropbox.cache | <u></u>                                                                                                    | אוספת קובץ'וקבצים כאן<br>אוספת קובע'וקבצים כאן | איז די האיז 20 איז די איז פעימע 🕈 |
| office13                                                      | Boston Lity Flow Costa rucan Prog Pensive Parakeet                                                                                                    | + Copy                                         | האסמת משאים                       |
| 3 items 1 item selected 468 KB                                |                                                                                                    | Bii 📰 🖉                                        |                                   |

3. יפתח החלון הבא:

ראשי הקורסים שלי

| זה ברצונך לעשות עם קובץ זה 'Pensive<br>Parakeet.jpg? ? |  |  |  |  |
|--------------------------------------------------------|--|--|--|--|
| הוספת מדיה כפסקה מעוצבת לעמוד קורס 🍳                   |  |  |  |  |
| יצירת משאב 🔿                                           |  |  |  |  |
| העלה ביטול                                             |  |  |  |  |

א. במידה ומעוניינים שהתמונה תופיע באתר הקורס, יש לבחור באפשרות הראשונה.

## :תוצאת האפשרות הראשונה

×

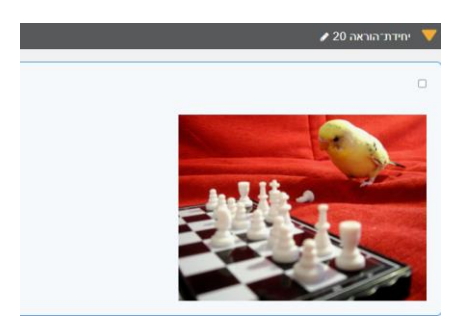

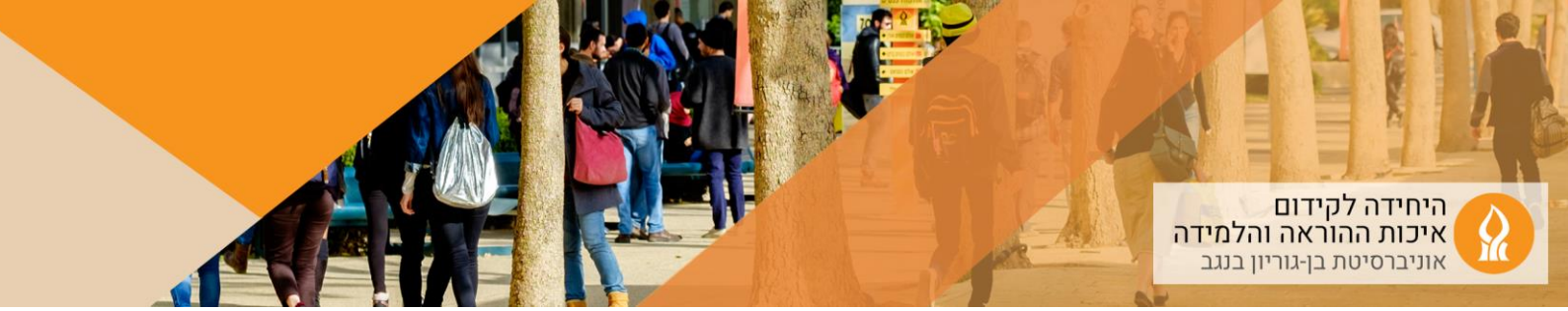

במידה ורוצים שייווצר קישור לתמונה, יש לבחור באפשרות השנייה

תוצאת האפשרות השנייה:

| ת־הוראה 20 🖋                      | יחיד 🔻 |
|-----------------------------------|--------|
|                                   |        |
| משאב (קובץ)<br>Pensive Parakeet 🖋 |        |

– ניתן לשנות את כותרת הקבצים על ידי הקלקה על צלמית העט משמאל לכותרת

בחלונית יש להקליד את השם הרצוי וללחוץ Enter